Velserstraat 80 2023 EE Haarlem The Netherlands

T. (31) 023-302 023 1 M. (31) 06 - 49 768 717 E. info@hostingindustries.nl

KvK. 74282476 Rekeningnummer NL70 INGB 0007 2221 56 B.T.W. nr. NL859837087B01

### E-mailaccount toevoegen in Outlook 2013

#### E-MAILACCOUNT TOEVOEGEN

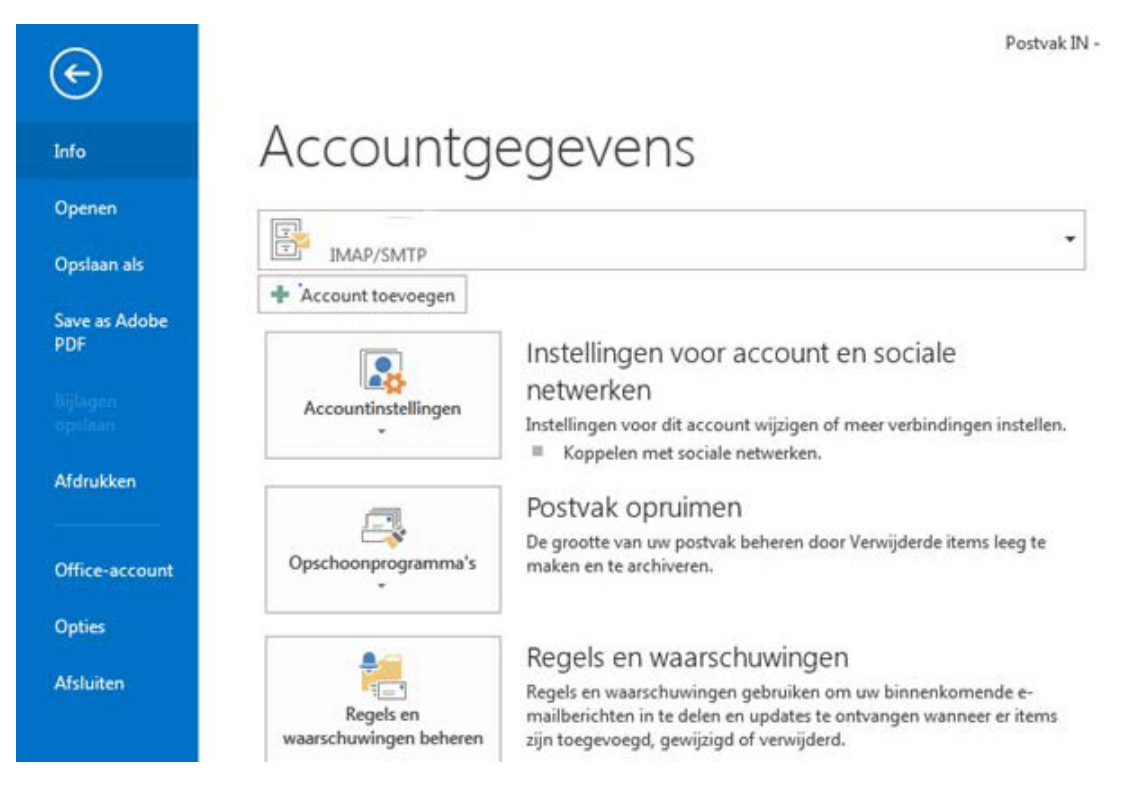

#### Klik op Account toevoegen

| Account toevoegen                                                 |                                                                  | . ×                  |  |
|-------------------------------------------------------------------|------------------------------------------------------------------|----------------------|--|
| Automatische accountconfigura<br>Handmatige instelling van een ac | ie<br>punt of verbinding met andere servertypen.                 | 茶                    |  |
| O E-mailaccount                                                   |                                                                  |                      |  |
|                                                                   |                                                                  |                      |  |
| Uw naam:                                                          | Voorbeeld: Ellen Adams                                           |                      |  |
| E-mailadres:                                                      |                                                                  |                      |  |
|                                                                   | Voorbeeld: ellen@contoso.com                                     |                      |  |
| Wachtwoord:                                                       |                                                                  |                      |  |
| Typ het wachtwoord opnieuw:                                       |                                                                  |                      |  |
|                                                                   | Typ het wachtwoord dat u van uw internetprovider hebt ontvangen. |                      |  |
|                                                                   |                                                                  |                      |  |
|                                                                   |                                                                  |                      |  |
| Handmatige instelling of extra se                                 | vertypen                                                         |                      |  |
|                                                                   | < Vorige                                                         | Volgende > Annuleren |  |
|                                                                   |                                                                  |                      |  |
| (ies voor de optie "Ha                                            | ndmatige instelling of extra servertypen" en klik                | op Volgende          |  |
|                                                                   |                                                                  |                      |  |
|                                                                   |                                                                  |                      |  |
|                                                                   |                                                                  |                      |  |

Velserstraat 80 2023 EE Haarlem The Netherlands

T. (31) 023-302 023 1 M. (31) 06 - 49 768 717 E. info@hostingindustries.nl

KvK. 74282476 Rekeningnummer NL70 INGB 0007 2221 56 B.T.W. nr. NL859837087B01

| Account toevoegen                                                                                                    | ×         |
|----------------------------------------------------------------------------------------------------|-----------|
| Service kiezen                                                                                                    | 炎         |
| O Microsoft Exchange Server of compatibele service                                                                      |           |
| Verbinding maken met een Exchange-account voor toegang tot e-mail, agenda's, contactpersonen, taken en voicemail        |           |
| Outlook.com of Exchange ActiveSync compatibele service                                                                  |           |
| Verbinding maken met een service zoals Outlook.com om toegang te krijgen tot e-mail, agenda's, contactpersonen en taken | Ê.        |
| POP of IMAP     Verbinding maken met een POP- of IMAP-e-mailaccount                                                     |           |
| < Vorige Volgende >                                                                                                    | Annuleren |

#### Kies voor "POP of IMAP" en klik op Volgende

| ebruikersgegevens                    |                           | Accountinstellingen testen                                                     |
|--------------------------------------|---------------------------|--------------------------------------------------------------------------------|
| aam:                                 | Voornaam Achternaam       | We raden u aan om te controleren of u de juiste                                |
| mailadres:                           | mail@adres.nl             | gegevens nebt ingevoerd voor uw account.                                       |
| ervergegevens                        |                           | A series and fair the History and Machines                                     |
| pe account:                          | IMAP                      | Accountaisteningen testen                                                      |
| erver voor inkomende e-mail:         | mail.hostingindustries.nl | Accountinstellingen automatisch testen<br>wanneer er op Volgende wordt geklikt |
| erver voor uitgaande e-mail (SMTP):  | mail.hostingindustries.nl |                                                                                |
| anmeldingsgegevens                   |                           |                                                                                |
| ebruikersnaam:                       | mail@adres.nl             | F                                                                              |
| /achtwoord:                          | ******                    | E-mail die offline moet bijven: Alles                                          |
| ☑ Wachtwo                            | ord onthouden             |                                                                                |
| ] Beveiligd-wachtwoordverificatie (S | PA) is verplicht          |                                                                                |
|                                      |                           | Meer instellingen                                                              |
|                                      |                           |                                                                                |
|                                      |                           | < Vorige Volgende > Annuleren                                                  |
|                                      |                           |                                                                                |
|                                      |                           |                                                                                |
|                                      |                           |                                                                                |

Velserstraat 80 2023 EE Haarlem The Netherlands

T. (31) 023-302 023 1 M. (31) 06 - 49 768 717 E. info@hostingindustries.nl

Vul de velden in met de volgende informatie:

Naam: vul hier uw naam in zoals anderen die zien als afzender van de mail

KvK. 74282476 Rekeningnummer NL70 INGB 0007 2221 56 B.T.W. nr. NL859837087B01

E-mailadres: vul uw e-mailadres in

Type account: POP3 (om e-mail van de server af te halen en lokaal op te slaan) of IMAP (om e-mail op de server te laten en zelfde mail in bijvoorbeeld Outlook / Telefoon te hebben)

Server voor inkomende en uitgaande mail: **mail.hostingindustries.nl**, dit kunt u voor beide servers invoeren

Gebruikersnaam: dit is hetzelfde als uw e-mailadres

Wachtwoord: het verkregen wachtwoord voor uw e-mailaccount

#### Klik hierna op "Meer instellingen ..."

| -mailaccount<br>Typ de naam waarmee u naar dit account wilt verwijzen, bijvoorbeeld 'Werk' of<br>'Microsoft e-mailserver'.<br>mail@adres.n <br>Overige gebruikersgegevens<br>Organisatie:<br>Antwoordadres: | -mailaccount<br>Typ de naam waarmee u naar dit account wilt verwijzen, bijvoorbeeld 'Werk' of<br>'Microsoft e-mailserver'.<br>mail@adres.nl<br>Overige gebruikersgegevens<br>Organisatie:<br>Antwoordadres: | Igemeen               | Server voor uitgaande e-mail                       | Geavanceerd                              |
|----------------------------------------------------------------------------------------------------|----------------------------------------------------------------------------------------------------|-----------------------|----------------------------------------------------|------------------------------------------|
| Typ de naam waarmee u naar dit account wilt verwijzen, bijvoorbeeld 'Werk' of<br>'Microsoft e-mailserver'.<br>mail@adres.nl<br>Overige gebruikersgegevens<br>Organisatie:<br>Antwoordadres:                 | Typ de naam waarmee u naar dit account wilt verwijzen, bijvoorbeeld 'Werk' of<br>'Microsoft e-mailserver'.<br>mail@adres.nl<br>Overige gebruikersgegevens<br>Organisatie:<br>Antwoordadres:                 | -mailacco             | unt                                                |                                          |
| mail@adres.nl Overige gebruikersgegevens Organisatie: Antwoordadres:                                                                                                    | mail@adres.nl Dverige gebruikersgegevens Organisatie: Antwoordadres:                                                                                                    | Typ de na<br>'Microso | aam waarmee u naar dit accoun<br>ft e-mailserver'. | t wilt verwijzen, bijvoorbeeld 'Werk' of |
| Overige gebruikersgegevens Organisatie: Antwoordadres:                                                                                                    | Overige gebruikersgegevens<br>Organisatie:<br>Antwoordadres:                                                                                                    | mail@ac               | dres.nl                                            |                                          |
| Organisatie:<br>Antwoordadres:                                                                                                    | Organisatie: Antwoordadres:                                                                                                    | Overige ge            | bruikersgegevens                                   |                                          |
| Antwoordadres:                                                                                                    | Antwoordadres:                                                                                                    | Organisa              | atie:                                              |                                          |
|                                                                                                    | Neokoopool Mede                                                                                                    | Antwoor               | dadres:                                            |                                          |
|                                                                                                    |                                                                                                    |                       |                                                    |                                          |
|                                                                                                    |                                                                                                    |                       |                                                    |                                          |
|                                                                                                    |                                                                                                    |                       |                                                    |                                          |
|                                                                                                    |                                                                                                    |                       |                                                    |                                          |
|                                                                                                    |                                                                                                    |                       |                                                    |                                          |
|                                                                                                    |                                                                                                    |                       |                                                    | OK Annuler                               |
| OK                                                                                                    | OK                                                                                                    |                       |                                                    |                                          |

Vul uw organisatienaam indien van toepassing bij het veld "Organisatie" in en uw e-mailadres bij "Antwoordadres" in.

Velserstraat 80 2023 EE Haarlem The Netherlands

T. (31) 023-302 023 1 M. (31) 06 - 49 768 717 E. info@hostingindustries.nl

KvK. 74282476 Rekeningnummer NL70 INGB 0007 2221 56 B.T.W. nr. NL859837087B01

#### Ga naar het tabblad "Server voor uitgaande mail"

| Algemeen | Server voor u                        | itgaande e-mail                       | Geavanceerd                         |                                     |             |
|----------|--------------------------------------|---------------------------------------|-------------------------------------|-------------------------------------|-------------|
| Voor de  | e server voor mi<br>elfde instelling | ijn uitgaande e-n<br>en gebruiken als | nail (SMTP) is v<br>s voor mijn ink | erificatie vereist<br>omende e-mail |             |
| O Aan    | melden met                           |                                       |                                     |                                     |             |
| Geł      | oruikersnaam:                        |                                       |                                     |                                     |             |
| Wa       | chtwoord:                            |                                       |                                     |                                     |             |
|          |                                      | Wachtwoord                            | onthouden                           |                                     |             |
|          | Beveiligd-wach                       | twoordverificatie                     | (SPA) is verpli                     | cht                                 |             |
| ⊖ Aan    | melden bij sen                       | ver voor inkomen                      | de e-mail voor                      | dat e-mail word                     | t verzonden |
|          |                                      |                                       |                                     |                                     |             |

Vink "Voor de server voor mijn uitgaande e-mail (SMTP) is verificatie vereist" aan en selecteer de eerste optie met "Dezelfde instellingen gebruiken als voor mijn inkomende mail"

# HOSTING INDUSTRIES

Velserstraat 80 2023 EE Haarlem The Netherlands

T. (31) 023-302 023 1 M. (31) 06 - 49 768 717 E. info@hostingindustries.nl

KvK. 74282476 Rekeningnummer NL70 INGB 0007 2221 56 B.T.W. nr. NL859837087B01

#### Ga naar het tabblad "Geavanceerd"

| agemeen   | Server voor uitgaande e-                                                                                                    | mail Gea    | vanceerd             |                |        |
|-----------|----------------------------------------------------------------------------------------------------|-------------|----------------------|----------------|--------|
| Poortnum  | ners van de server                                                                                                    |             |                      |                | 10     |
| Inkomen   | de e-mail (POP3): 995                                                                                                    | Stand       | aardinstelli         | ngen gebruiken |        |
|           | or deze server is een versle                                                                                                    | eutelde ve  | rbinding ve          | ereist (SSL)   |        |
| Llitgaang | e e-mail (SMTP): 465                                                                                                    |             |                      |                |        |
| onguaria  |                                                                                                    | Ś.          |                      |                |        |
| Gebr      | Jik het volgende type versl                                                                                                    | leutelde v  | erbinding:           | SSL            | $\sim$ |
| Time-outs | voor de server                                                                                                    |             |                      |                |        |
| Kort 🔫    | Lang 1 mir                                                                                                    | nuut        |                      |                |        |
| Bezoraina |                                                                                                    |             |                      |                |        |
| Derorging | ania yan barishtan an da s                                                                                                    | anuar a cht | arlatan              |                |        |
| E on k    | opie van benchten op de s                                                                                                    | erver acrit | enaten               |                |        |
| Een k     | and a second second state of a second second s |             | 21 X 21 A 14         |                |        |
| Een k     | n server verwijderen na                                                                                                    | 14 🌩        | dagen                |                |        |
| Een k     | n server verwijderen na                                                                                                    | 14 🗘        | dagen<br>uit Verwijd | erde items     |        |
| Een k     | n server verwijderen na<br>n server verwijderen na ve                                                                                                    | 14 🗘        | dagen<br>uit Verwijd | erde items     |        |

Vink de optie "Voor deze server is een versleutelde verbinding vereist (SSL)" aan.

Wijzig de poort voor Uitgaande e-mail (SMTP) naar **465** of **587** en kies **SSL** uit de dropdown bij : "Gebruik het volgende type versleutelde verbinding:"

### Pas andere instellingen betreft inkomende poort niet handmatig aan, dit gaat automatisch bij het aanvinken van de SSL verbinding.

Hier heeft u nog de mogelijkheid om een tijdelijke kopie voor een aantal dagen op de server achter te laten, wanneer u dit aanzet.

#### Klik op OK om verder te gaan

Velserstraat 80 2023 EE Haarlem The Netherlands

T. (31) 023-302 023 1 M. (31) 06 - 49 768 717 E. info@hostingindustries.nl

KvK. 74282476 Rekeningnummer NL70 INGB 0007 2221 56 B.T.W. nr. NL859837087B01

Klik daarna op Volgende en laat uw instellingen testen, hierna kunt u op Sluiten en Voltooien klikken

| e tests zijn voltooid. Klik op Sluiten om door te ga              | an.                | Stoppen |
|-------------------------------------------------------------------|--------------------|---------|
|                                                                   |                    | Sluiten |
|                                                                   |                    |         |
|                                                                   |                    |         |
| aken Fouten                                                       |                    |         |
| aken Fouten<br>Taken                                              | Status             |         |
| aken Fouten<br>Taken<br>✓ Aanmelden bij server voor inkomende e-m | Status<br>Voltooid |         |

Gefeliciteerd, u kunt nu mailen met uw mailaccount.

# HOSTING INDUSTRIES